# BREVES INSTRUÇÕES para consulta da proposta de REVISÃO DO PDM DE TORRES NOVAS

(Discussão Pública – de 15/05 a 14/07/2025)

– Aceda à página da Discussão Pública da Revisão do PDM, no site da Câmara Municipal de Torres Novas, clicando, nas "Notícias Em Destaque", na notícia do Plano Diretor Municipal:

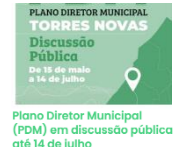

No texto da notícia, clique no link indicado:

O período de discussão pública decorre de 15 de maio a 14 de julho de 2025, podendo ser consultados em https://sig.cm-torresnovas.pt/Html5Viewer/index.html?

viewer=PDM\_Discussao\_Publica.Plano\_Director\_Municipal\_-\_Reviso\_todos os elementos que constituem o plano e que foram submetidos à reunião de câmara de 9 de abril de 2025.

### - É aberta a página da Discussão Pública:

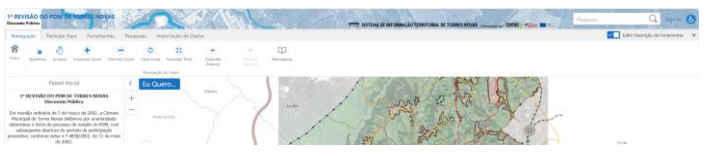

 Pode consultar o Regulamento do PDM ou qualquer documento do processo de revisão, clicando na coluna à esquerda em:

Aceda AQUI aos documentos da Revisão do PDM.

## LOCALIZAR UM PRÉDIO/TERRENO

 Para procurar um prédio, pode fazer zoom sobre a planta do concelho ou pesquisar por lugar, por rua ou por cadastro rústico.

- Para pesquisar, no menu superior clique em "Pesquisas":

| 1 <sup>a</sup> REVISÃ<br>Discussão Púb | O DO PDM DE TO   | RRES NOVAS  |           | T  |
|----------------------------------------|------------------|-------------|-----------|----|
| Navegaçã                               | o Participe Aqui | Ferramentas | Pesquisas | Im |

 Escolha "<u>Pesquisa por rua</u>". Na janela abaixo, selecione o nome da rua e clique em "Pesquisar".

 A rua vai aparecer identificada no painel esquerdo e a planta do concelho vai-se aproximar a essa rua.

– Se houver mais do que uma rua no concelho com esse nome, vai aparecer uma lista dessas ruas com indicação do lugar e freguesia de cada uma. Clique sobre o nome da rua que pretende. A rua vai aparecer identificada no painel esquerdo e a planta do concelho vai-se aproximar a essa rua.

 Em alternativa, escolha "<u>Pesquisa por cadastro rústico</u>". Selecione a freguesia (antes da união das freguesias), a respetiva Secção e Artigo e clique em "Pesquisar".

- A planta vai aproximar-se ao prédio rústico, destacado a amarelo.

### VERIFICAR SE O PRÉDIO ESTÁ SITUADO EM SOLO URBANO OU RÚSTICO:

 O prédio que pesquisou (ou parte dele) está em Solo Urbano se estiver no interior de um "Perímetro Urbano" (castanho) ou de "Áreas de Atividades Económicas" (castanho claro). Caso contrário, está em Solo Rústico (verde), que inclui os "Aglomerados Rurais" (roxo).

- No canto inferior esquerdo, clique em "Layers":

- Menu do lado esquerdo:

Enquadramento

🗹 📻 Rede Rodoviária

🗌 Rede Ferroviária

CAOP (2023, DGT)

## – Significado dos símbolos:

O grupo (neste caso: Enquadramento) está aberto; clicar aí para o fechar.

- O grupo está fechado. Clicar para o abrir.
  O item está visível. Clicar para o tornar
- invisível/inativo.
- O item está invisível. Clicar para o tornar visível/ativo.
- 🚝 O item tem legenda. Clicar para visualizar.

- Para ver a Qualificação do Solo, abra o grupo "1. Planta de Ordenamento", clicando em:

# + 🛛 1. Planta de Ordenamento

– Abra o "1.1 Ordenamento – Classificação e Qualificação do Solo":
 (+) ☑ 1.1 Ordenamento - Classificação e

Qualificação do Solo

 – Clique sobre o símbolo 📻 para abrir as legendas do Solo Urbano e/ou do Solo Rústico, conforme o caso:

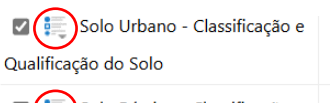

Solo Rústico - Classificação e Qualificação do Solo

- Procure, na legenda, qual ou quais as qualificações do solo que correspondem à(s) cor(es) e trama(s) indicadas no prédio que pesquisou.

 Obtém também informação do local clicando sobre o mapa e, na janela que aparece, clicando em "Ver Detalhes Adicionais".

### VERIFICAR SE O PRÉDIO ABRANGE RAN (RESERVA AGRÍCOLA NACIONAL)

Caso o prédio esteja situado em solo rústico, pode conter RAN.

Feche o grupo "1. Planta de Ordenamento" e torne-o invisível, para não se sobreporem as cores e tramas dos vários grupos. Abra o grupo "2. Planta de Condicionantes" e torne-o visível. Deve ficar assim:

- + 🗌 1. Planta de Ordenamento
- 2. Planta de Condicionantes

- Ative o campo "2.2 Condicionantes RAN", clicando em:

+ ( )2.2 Condicionantes RAN

 As manchas verdes que aparecem correspondem a solos integrados na Reserva Agrícola Nacional.

### VERIFICAR SE O PRÉDIO ABRANGE REN (RESERVA ECOLÓGICA NACIONAL)

<u>Nota:</u> A REN indicada é a chamada "REN bruta", antes das exclusões. O município, no "Relatório de Fundamentação da Proposta de Exclusões da REN", solicitou a exclusão da REN de todas as áreas de REN situadas em solo urbano. Porém, a CCDRLVT (autoridade nacional da REN) só analisará os pedidos de exclusão da REN após o período de discussão pública, pelo que esta versão da REN é provisória.

 Feche o grupo "1. Planta de Ordenamento" e torne-o invisível, para não se sobreporem as cores e tramas dos vários grupos. Abra o grupo "2. Planta de Condicionantes" e torne-o visível. Deve ficar assim:

+ 🗌 1. Planta de Ordenamento

Z. Planta de Condicionantes

- Abra e ative o campo "2.3 Condicionantes REN", clicando em:
- Deve ficar assim: 🗹 2.3 Condicionantes REN
- As manchas que aparecem correspondem a tipologias da REN.

– Se se situar em solo urbano, desative o campo (Áreas sujeitas a pedido de exclusão e a aprovação/parecer da CCDRLVT", para ver que tipo(s) de mancha(s) estão por baixo.

– Abra o campo "Tipologias da REN", clicando em: (+) 🛛 Tipologias de REN

 Caso o prédio que pesquisou esteja abrangido por REN, identifique as tipologias de REN presentes de acordo com a legenda dos tipos de REN.
 Pode haver vários tipos de REN sobrepostos. Nesse caso, pode ativá-los ou desativá-los individualmente para melhor os identificar.

 – Clicando sobre as manchas de REN no mapa, obtém também informação das mesmas.

Nota: As tipologias de REN mais limitativas, que constituem entraves à edificação mesmo em solo urbano, são aquelas que acarretam riscos de segurança, a saber: Áreas de Instabilidade de Vertentes (AIV), Zonas Ameaçadas por Cheias (ZAC) e Cursos de Água Leitos e Margens (CALM).

### COMO EFETUAR UMA PARTICIPAÇÃO

- No menu superior clique em "Participe Aqui":

Navegação (Participe Aqui) Ferramentas Pesquisas Imp

- Clique em "Submeter Participação".

 Clique no símbolo
 e desenhe um polígono no mapa a delimitar a área sobre a qual pretende participar. Para terminar o polígono, clique 2 vezes no último vértice.

– Deve aparecer a mensagem: 🛛 🗸 Geometria capturada.

 Clique em "Seguinte". Preencha os campos solicitados, justificando o melhor possível a sua pretensão.

- Clique em "Seguinte".

 Pode anexar aqui um ficheiro *pdf* para incluir documentos, fotografias ou outros elementos que ajudem a fundamentar a sua participação.

– Por fim, clique em "Anexar e Submeter".

– Receberá um e-mail a confirmar a participação.

[Fim do documento]